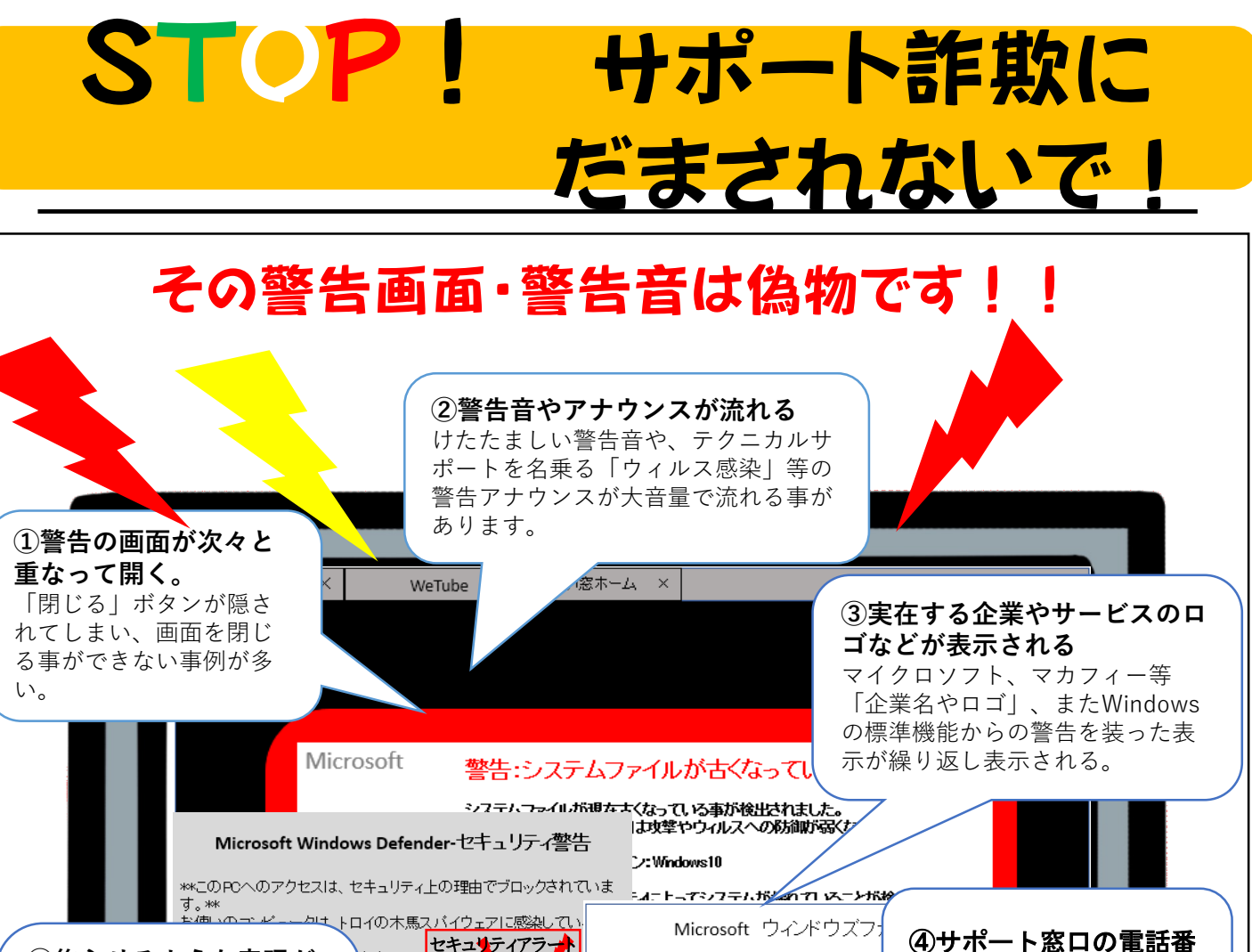

セキュリティアラナ ます。 ⑤焦らせるような表現が 号の表示! 目立つ トロイの木馬スバイウ 問い合わせ先の電話番号が、 #0x268d3 Microsoft 「今すぐ対応しないと、個 繰り返し表示されます。 このPcへのアク 人情報が漏洩する|「無視 バスワード Microsoftサポートに運行。 :0X0-XXXX-XXXX すると被害にあう|など、 わています ユーザーに切迫感を与え、 安全 動揺させて電話をかけさせ としむく実行 安全に戻る ようとします。

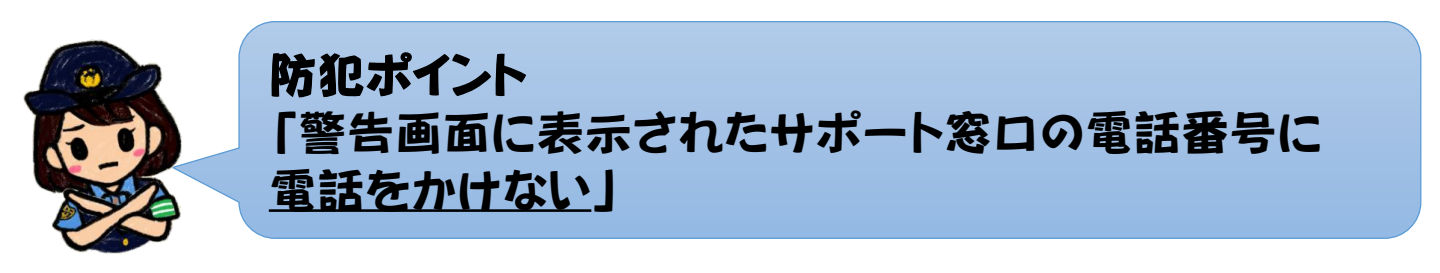

## 電話をかけてしまうと・・・

- 偽セキュリティ画面に表示された電話番号に電話をすると、オペレーターより有償サポート契約代金支払いへ誘導されます。
- ② 遠隔操作用ソフトウェアをインストールさせ、「パソコンが危険」と虚偽の説明をされます。
- ③ サポート代金支払いのため、コンビニ等に電子マネーの購入に行くよう仕向けられたり、 クレジットカード決済を求めてきます。

察

吹

H

讏

梥

署

府

阪

大

警

## 🔪 まず、インターネットを切断します。

当該ソフトをアンインストールをしてください。アンインストールする事で遠隔操作ソフトが削除 されます。

|        |                                               | < |                                     |                               |                                            |  |  |  |  |  |  |  |  |
|--------|-----------------------------------------------|---|-------------------------------------|-------------------------------|--------------------------------------------|--|--|--|--|--|--|--|--|
|        |                                               |   |                                     | Windows の設定                   |                                            |  |  |  |  |  |  |  |  |
| 設定 №   | Windows10 の場合                                 |   |                                     | 交定の検索                         | م<br>ا                                     |  |  |  |  |  |  |  |  |
| Ø.     | <ol> <li>Windowsの</li> <li>スタートボタン</li> </ol> |   | ンステム<br>ディスプレイ、サウンド、通知、電源           | ビアデバイス<br>Bluetooth、プリンター、マウス | C REAL Andrews 672/9                       |  |  |  |  |  |  |  |  |
| ⊕ \    |                                               |   | ネットワークとインターネット<br>Wi-Fi、陽内モード、VPN   | 留人用設定<br>留意、ロック画面、色           | アプリ     アンリ     アンリンストール、民営後、オブション     の残余 |  |  |  |  |  |  |  |  |
| م 🖶    | (歯車)をクリック                                     |   | アカウント<br>アカウント、メール、同時、職場、他<br>のユーザー | 時刻と言語<br>本学 言声認識、地域、日付        | 伊藤市<br>ガーデー、E21 AC22+535                   |  |  |  |  |  |  |  |  |
|        |                                               |   |                                     | 3                             | <b>アプリ</b> をクリック                           |  |  |  |  |  |  |  |  |
| ④【アプリと | ④【アプリと機能】の中にインストールされている全てのアプリが表示されます。         |   |                                     |                               |                                            |  |  |  |  |  |  |  |  |
| 遠隔操作   | 遠隔操作ソフトを選択し、アンインストールボタンをクリックします。              |   |                                     |                               |                                            |  |  |  |  |  |  |  |  |

## 警告画面を閉じる方法

★ ショートカットキーによる方法: [Alt]キーを押しながら[F4]キーを押します。

| Esc F1 F2 F3 |            |        |     |            | F4              | ) F    | 5      | F6 F |        |        | 7 F8 |       |        | ſ        | F10 F11 |              |            | F12     |          | Ins      |          |            | Del Pause  |               |      |
|--------------|------------|--------|-----|------------|-----------------|--------|--------|------|--------|--------|------|-------|--------|----------|---------|--------------|------------|---------|----------|----------|----------|------------|------------|---------------|------|
| ¥角/<br>全角    | !<br>1 ልඛ  | 2      | 134 | # a<br>3 a | 5 \$<br>5 4     | л<br>Л | %<br>5 | ええ   | &<br>6 | а<br>8 | 7    | \$ \$ | (<br>8 | & e      | )<br>9  | ቴ<br>ቴ       | 0          | を<br>わ  | =<br>- ほ | ^        | `~       | Í,         | -          | Back<br>space | , )  |
| Tab 💾        | -<br>  [ C | )<br>た | [w. | ح]         | <sup>E</sup> เง | R      | đ      | Т    | か      | Y      | h    | U     | な      | I        | Ē       | 0            | 6          | P<br>t  | ŧ]       | @ '      | ) {<br>[ | ŗ          | E          | inter         | Home |
| Caps L<br>英歌 | ock        | A<br>ź | s]s | ٤          | D               | ιľ     | F      | t](  | G e    | +<br>ا | + <  | ; ]`  | )<br>t | ا ]<br>! | κ<br>σ  | ,<br>[L      | - D        | ]+<br>; | n]       | *<br>: t | J        | ] á<br>} ] | ]          |               | PgUp |
| f Shit       | ft         | ľ      | د z | ľ×         | ż               | С      | ₹      | v    | ],     | B      | =    | N     | ا [ و  | M        | Б∫,     | < `<br>, ` * | a].        | >.<br>ಕ | ?        | æ        | 7        | з∫         | <b>†</b> s | Shift         | PgDn |
| Fn           | Ctrl       | Ţ      |     | A          | lt              |        | Ì      |      |        |        |      |       |        | ľ        | 変換      | לא<br>סי     | タカナ<br>ろがな | A       | t        | B        | C        | trl        |            | (†            |      |
|              |            |        |     |            |                 |        | ~      |      |        |        |      |       |        | ~_       |         | ~_           |            |         | _^       |          |          | _[         | <u>-</u>   | Ļ             |      |

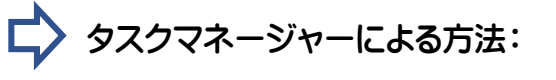

 [Ctrl]キー、[Alt]キー、[Delete]キーを3つ同時に 押してメニューを表示します。
 表示されたメニューから「タスクマネージャー」を

| Esc        | )(       | F1  | J      | F2       | ſ  | F3     |        | F4      | F          | 5      | F6 | ſ      | F7     | F      | -8 | F          | ,   | F10    | F   | -11        | F1:       | 2      |          |          | Ins      | [          | Del    | ause          | Num<br>Lock |
|------------|----------|-----|--------|----------|----|--------|--------|---------|------------|--------|----|--------|--------|--------|----|------------|-----|--------|-----|------------|-----------|--------|----------|----------|----------|------------|--------|---------------|-------------|
| ¥角/<br>全角  | [ !<br>1 | 86  |        | "<br>2 k | 51 | #<br>3 | a<br>a | \$<br>4 | s<br>S     | %<br>5 | ええ | &<br>6 | #<br># | ,<br>7 | ませ | (<br>8     | e e | )<br>9 | よよ  | 0          | をわ        | =      | æ        | ^        | ~]       | 1          | -      | Back<br>space | ,           |
| Tab        | ←<br>→   | ſ   | ຊ<br>; | εĺ       | w  | τ      | E      | ぃ       | R          | す      | Т  | カ      | Y      | Ь      | JU | な          | ľ   | E      | C   | 6          | P         | ŧ      | ( `<br>@ | •        | {<br>[   | ŀ          | Ē      | inter         | Home        |
| Caps<br>英数 | s Los    | ck  | A      | 5        | s  | ،<br>د | :]'    | Dι      | י] (       | F      | ŧ] | G a    | ا ] و  | ⊢      | <  | J          | €   | ĸ      | , [ | Ľ          | , [-      | +<br>n | ١        | *<br>: H | -        | } .<br>] : | e<br>L |               | PgUp        |
| (†s        | hift     |     |        | ľz       | 2  | s] :   | ×      | ľ       | C .        | ₹      | v, | ]<br>v | B ;    | =]     | N  | <b>"</b> ∫ | М   | ₽      | < : | 'n.        | >.<br>. z | 5 J .  | ?<br>/ i | •<br>•   | $\leq a$ | 3]         | t۹     | Shift         | PgDn        |
| Fn         | ľ        | Cti | rl     | Γ        |    | ,      | Alt    |         | <b>服変換</b> | •      |    |        |        |        |    |            | ſ   | 変換     | 10  | タカナ<br>らがな |           | ٩lt    | [        | B        | Ct       | rI         | _      | (†            | ]           |
|            |          |     |        |          |    | _      |        |         |            | ~      |    |        |        |        |    |            | ~   |        | ~   |            | ~         |        | ~        | _        |          |            | t      | Ļ             | <b> </b> →  |

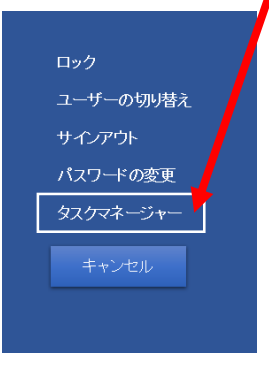

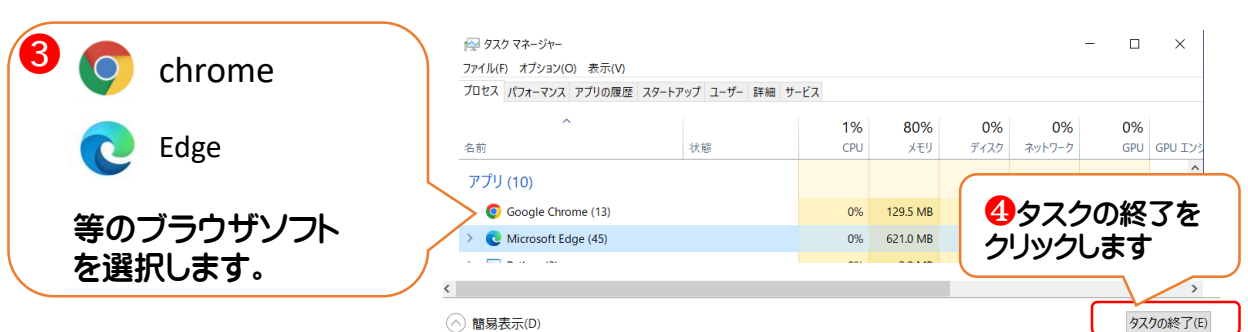

クリックします。